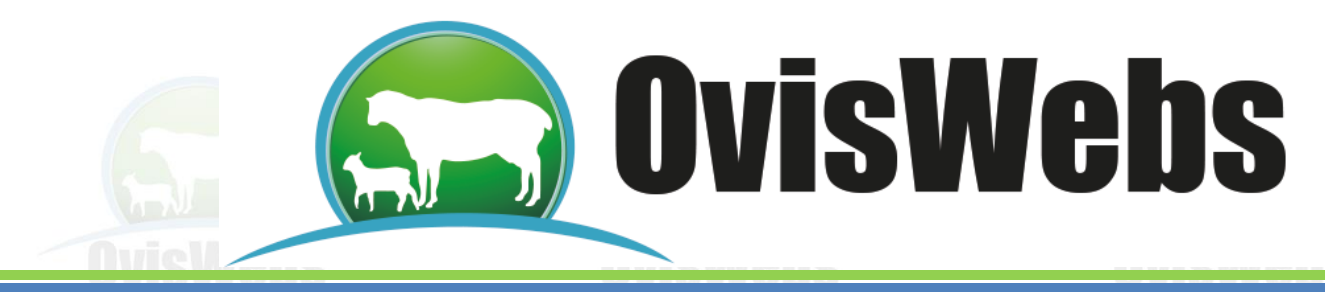

# I. INGRESO DE DATOS DE POTREROS

En la pantalla de OvisWebs se encontrará un Potrero inicial, el cual siempre estará presente sin necesidad de crearlo; éste viene automáticamente incluido en cualquier granja (rancho) que se quiera crear.

La función de este Potrero Inicial, es registrar y mostrar todos los animales que se ingresen por cualquier motivo a la granja (rancho), permitiendo el posterior traslado o movimiento de éstos, según la necesidad y sistema rotacional utilizado.

No es recomendable cambiar el nombre del potrero inicial.

OvisWebs le brinda la opción de ingresar al sistema la información que corresponde a las fechas en las cuales los animales entran y salen de los potreros; esta información se maneja con el propósito de tener datos contundentes para cumplir requisitos de Trazabilidad, los cuales se han incrementado en los últimos años.

• Para la información de potreros primero se deben crear los potreros que se manejen en la Finca (rancho).

### 1. CREAR POTRERO

• En la ventana de la finca, ubíquese con el mouse en la parte superior, donde se encuentra el potrero inicial:

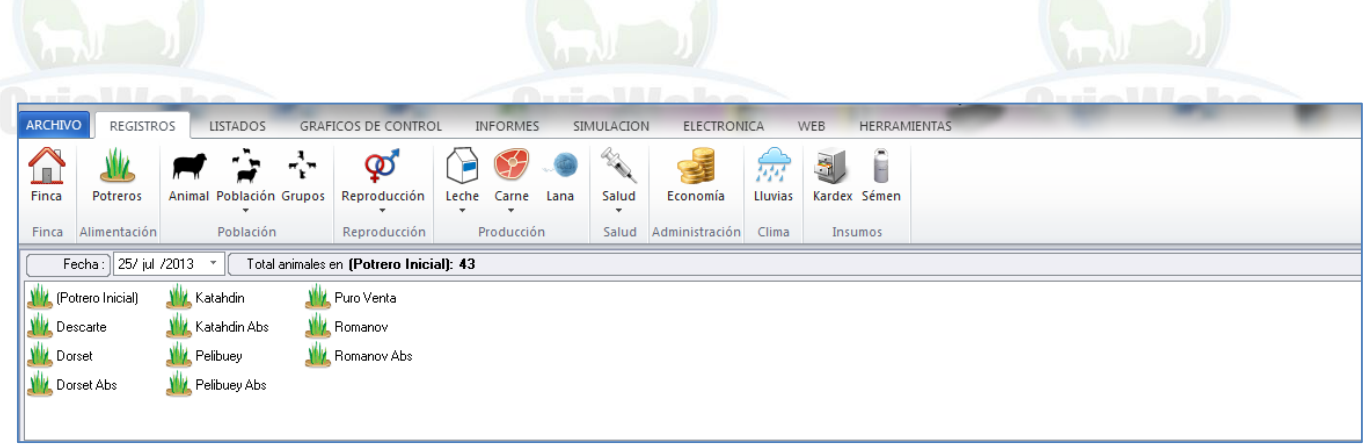

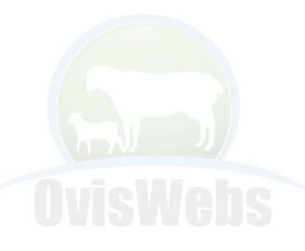

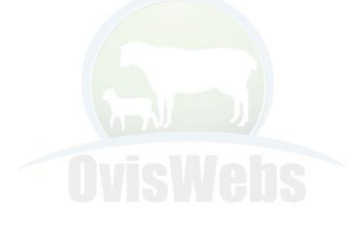

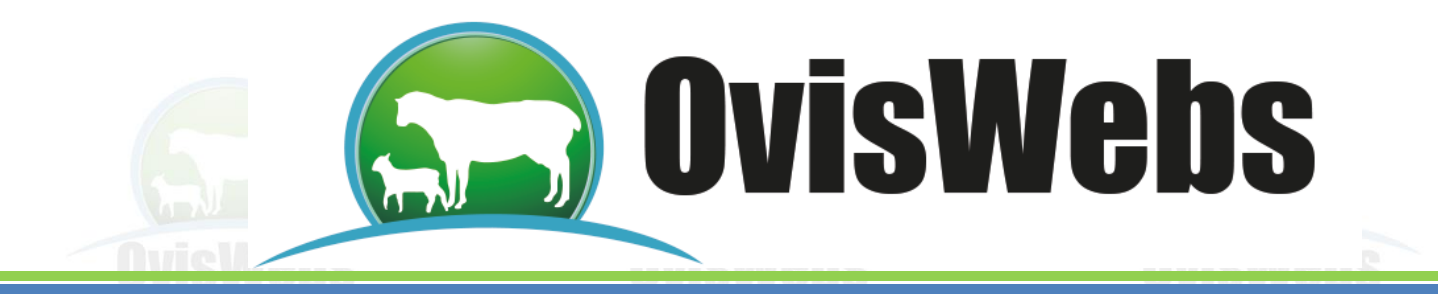

• Se debe hacer click derecho en esta área y seleccionar la opción Nuevo.

| ARCHIVO REGISTROS LISTADOS GRAFICOS DE CONTROL INFORMES SIMULACION ELECTRONICA WEB HERRAMIENTAS |                                             |            |             |                   |                          |       |          |       |        |                |         |        |                   |  |
|-------------------------------------------------------------------------------------------------|---------------------------------------------|------------|-------------|-------------------|--------------------------|-------|----------|-------|--------|----------------|---------|--------|-------------------|--|
| Finca                                                                                           | Potreros                                    | Anima      | I Población | Grupos            | <b>م</b><br>Reproducción | Leche | Carne    |       | Salud  | economía       | Lluvias | Sardex | <b>G</b><br>Sémen |  |
| Finca                                                                                           | Alimentación                                |            | Población   |                   | Reproducción             | P     | roducció | n     | Salud  | Administración | Clima   | Insu   | imos              |  |
| Fecha :) 25/ jul /2013 🔹 Total animales en (Potrero Inicial): 43                                |                                             |            |             |                   |                          |       |          |       |        |                |         |        |                   |  |
| M (Po                                                                                           | w (Potrero Inicial) w Katahdin w Puro Venta |            |             |                   |                          |       |          |       |        |                |         |        |                   |  |
| M Descarte                                                                                      |                                             | <u>ј</u> К | atahdin Abs | n Abs 🛛 🏙 Romanov |                          |       |          |       |        |                |         |        |                   |  |
| u Do                                                                                            | <u> </u> Dorset                             |            | elibuey     | <u>XU</u>         | Romanov Abs              |       |          | Nuevo |        |                |         |        |                   |  |
| ut Dorset Abs                                                                                   |                                             | 鶐 Pi       | elibuey Abs |                   |                          |       |          |       | Borrar |                |         |        |                   |  |
|                                                                                                 |                                             |            |             |                   |                          |       |          |       | Propie | dades          |         |        |                   |  |

• Aparece la siguiente ventana:

| Potrero :<br>Reseña                                                                |         |  |
|------------------------------------------------------------------------------------|---------|--|
| Area (Hectáreas): Fuentes de agua : Tipo pasto : Topografía : Pastoreo : Alterno * | =       |  |
|                                                                                    |         |  |
| Aceptar Cancelar                                                                   | Aplicar |  |

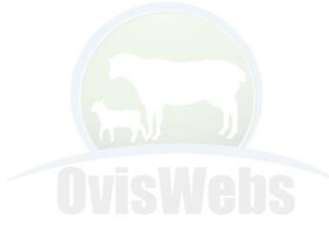

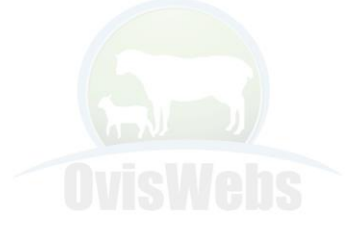

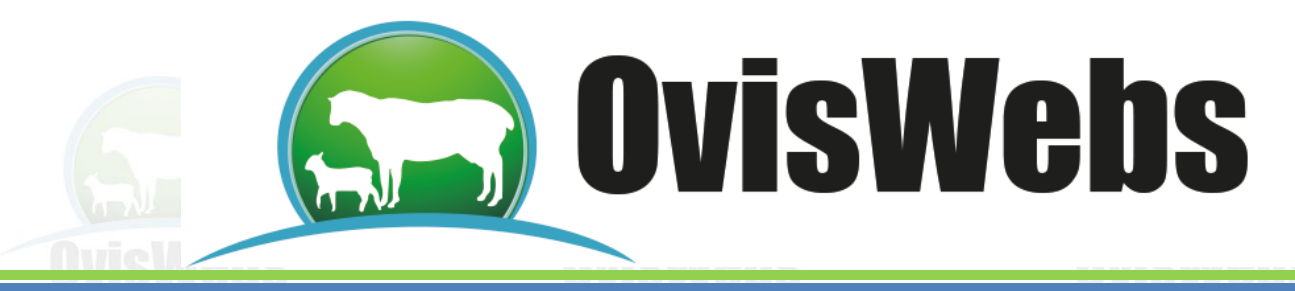

### **EJEMPLO INTERACTIVO**

- En la finca (rancho) La Primavera, ingrese la información del siguiente potrero.
- En el área de cada casilla ingrese la siguiente información.

| 🖷 Detalle Potrero                                                                                                    |                                       |
|----------------------------------------------------------------------------------------------------|---------------------------------------|
| Potrero : Dorset                                                                                                    |                                       |
| Reseña         Area (Hectáreas):       50         Fuentes de agua :       Rio         Tipo pasto :       Kikuyo         Topografía :       Plano         Pastoreo :       Alterno | ☐ ☐ ☐ ☐ ☐ ☐ ☐ ☐ ☐ ☐ ☐ ☐ ☐ ☐ ☐ ☐ ☐ ☐ ☐ |
| Aceptar                                                                                                    | Cancelar Aplicar                      |

• Recuerde hacer Click en Aplicar y luego e Aceptar.

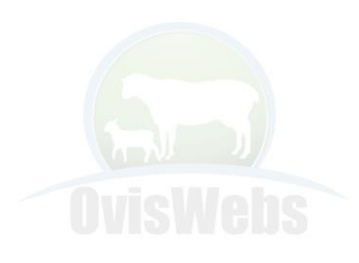

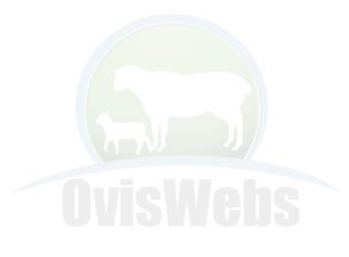

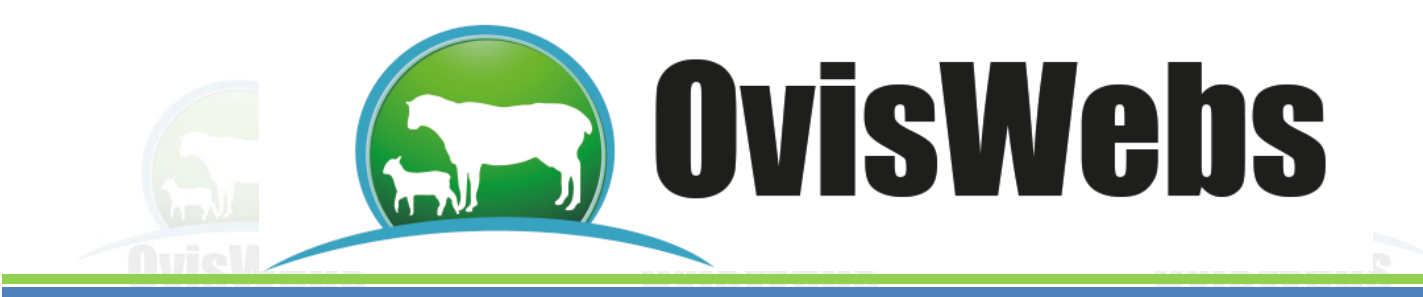

• Inmediatamente aparecerá debajo del potrero inicial, el potrero Dorset.

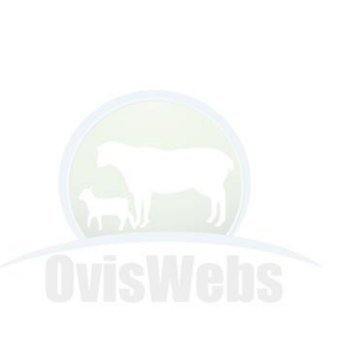

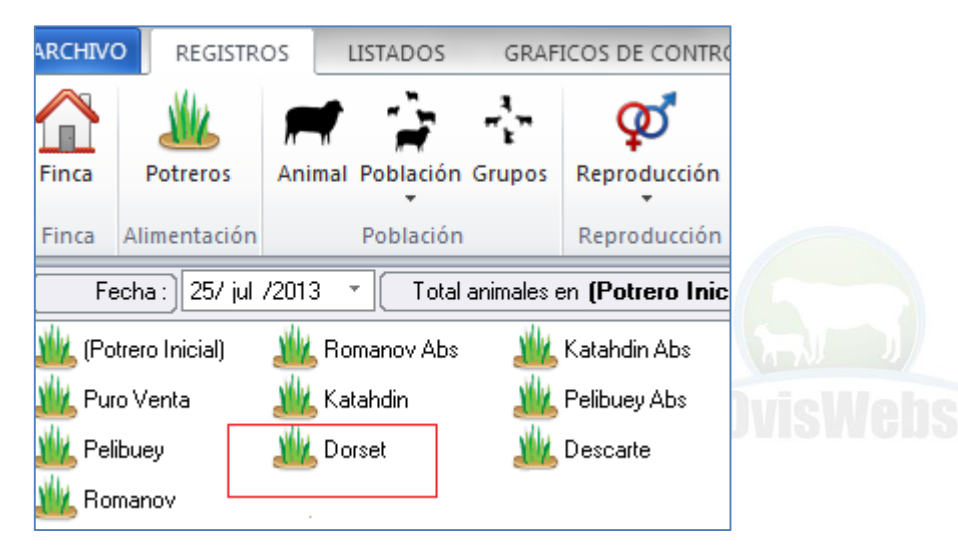

### **1. FIN DEL EJEMPLO INTERACTIVO**

• Teniendo ya creados los potreros que se manejan en la finca se puede iniciar el ingreso de datos de cada potrero de la siguiente forma:

# 2. INGRESO DE DATOS A LOS POTREROS

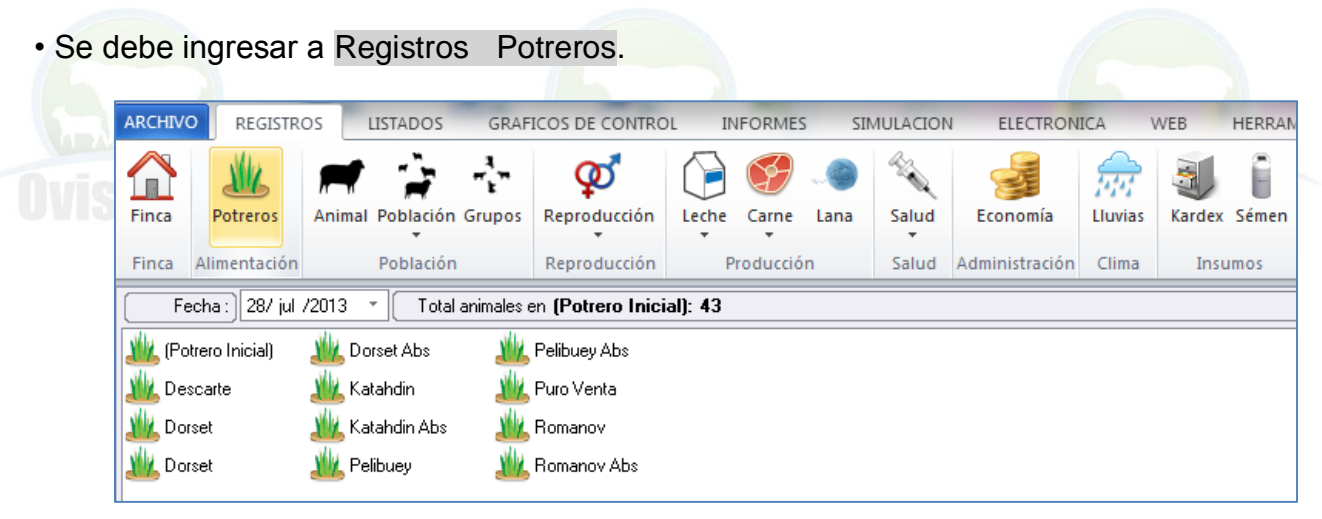

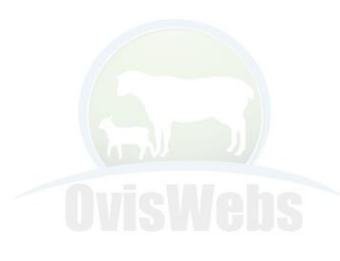

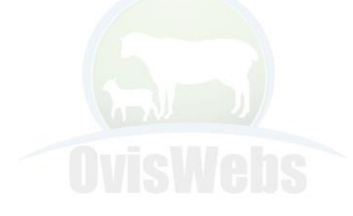

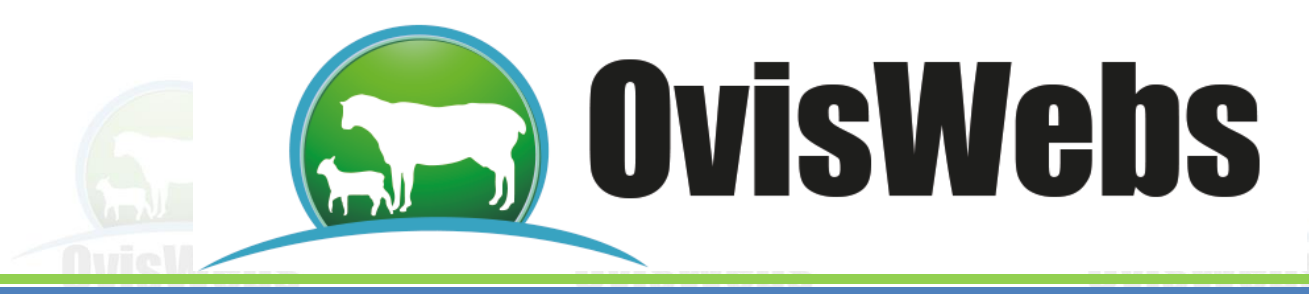

• Se debe seleccionar el potrero al que le está ingresando la información.

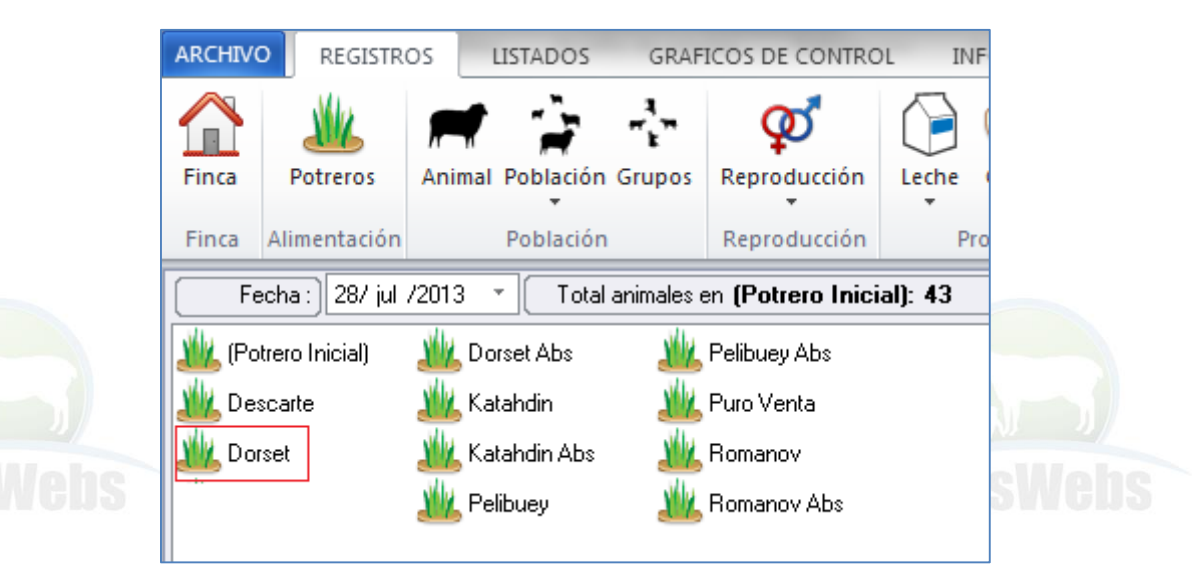

• Siguiendo se debe ubicar en el espacio donde se encuentra la fecha. Digite la fecha

correspondiente a la entrada de los animales al potrero.

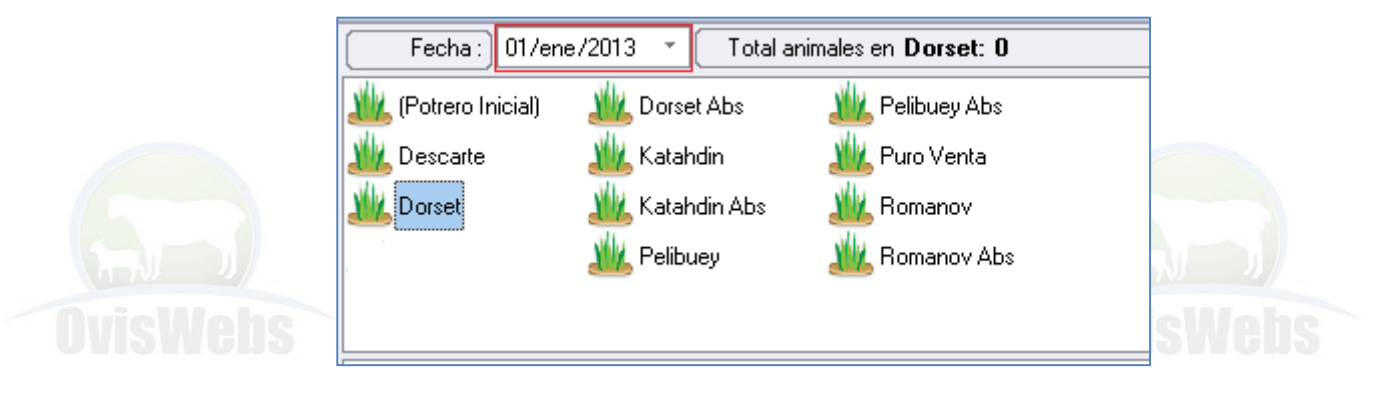

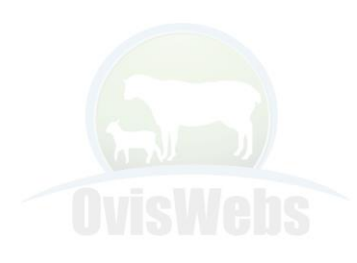

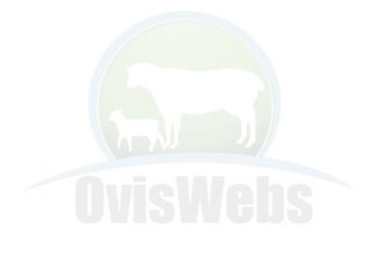

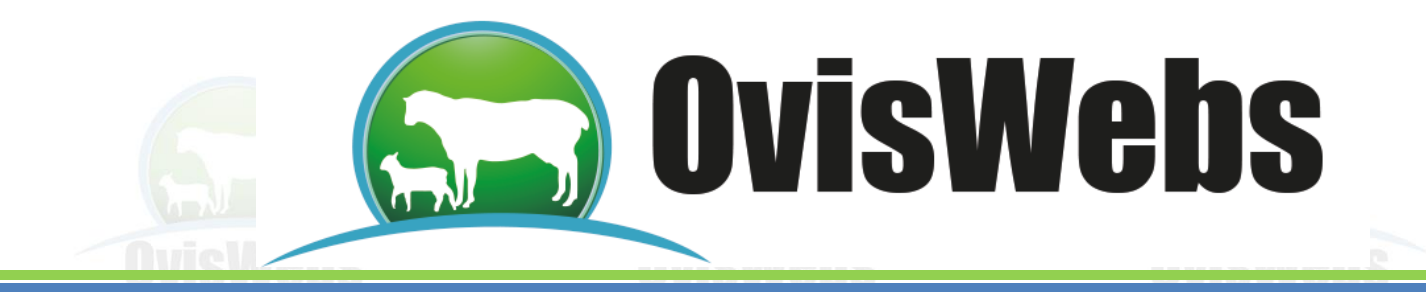

• Se debe seleccionar el Potrero Inicial para poder escoger los animales que se trasladarán al nuevo potrero.

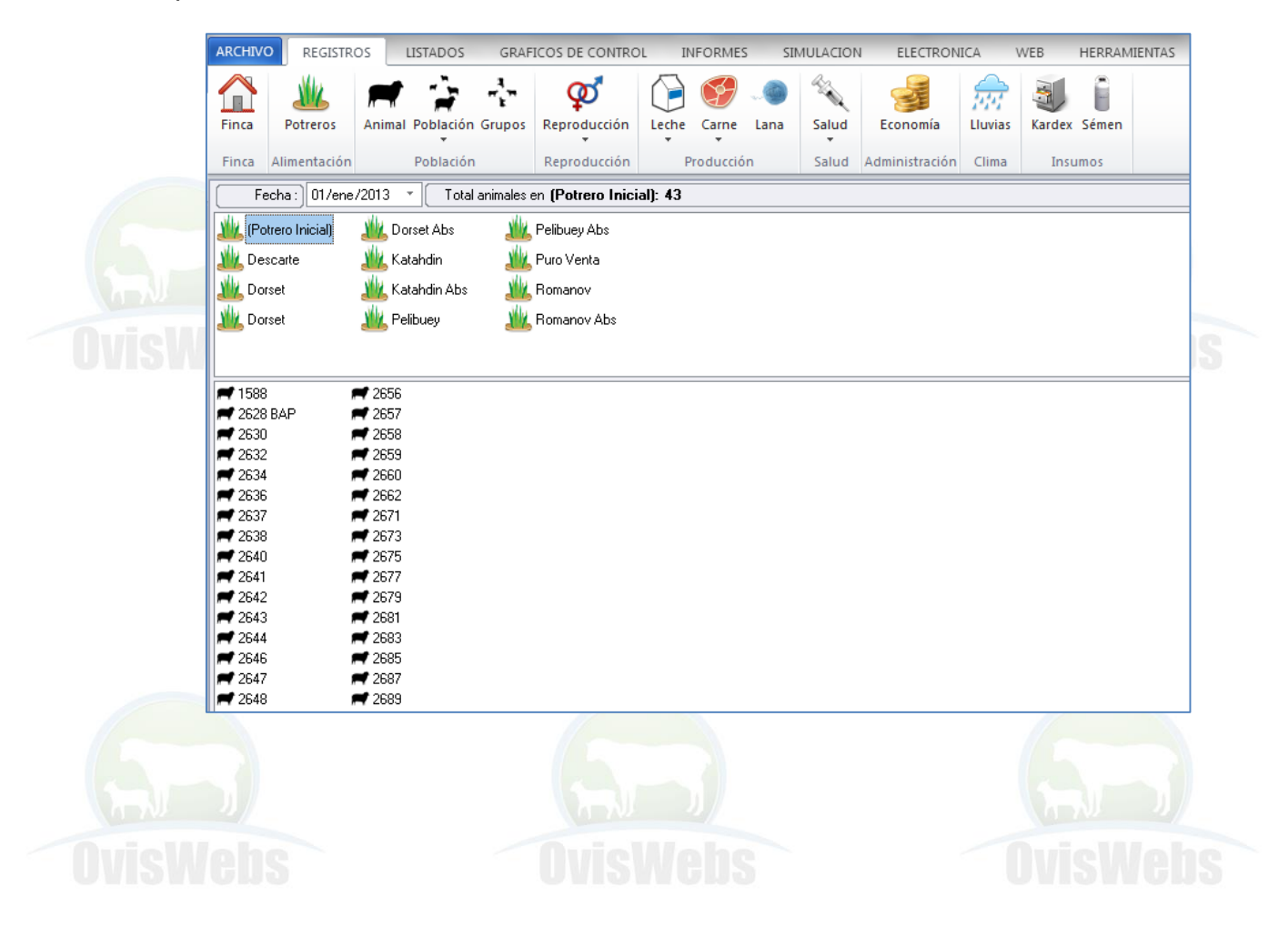

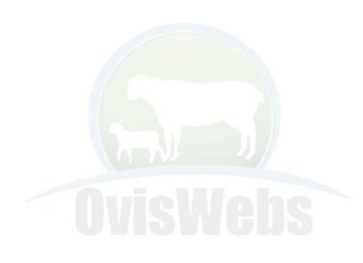

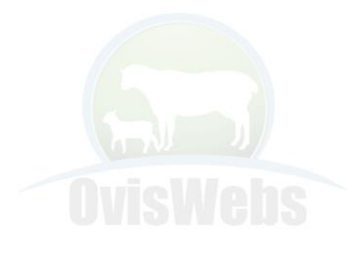

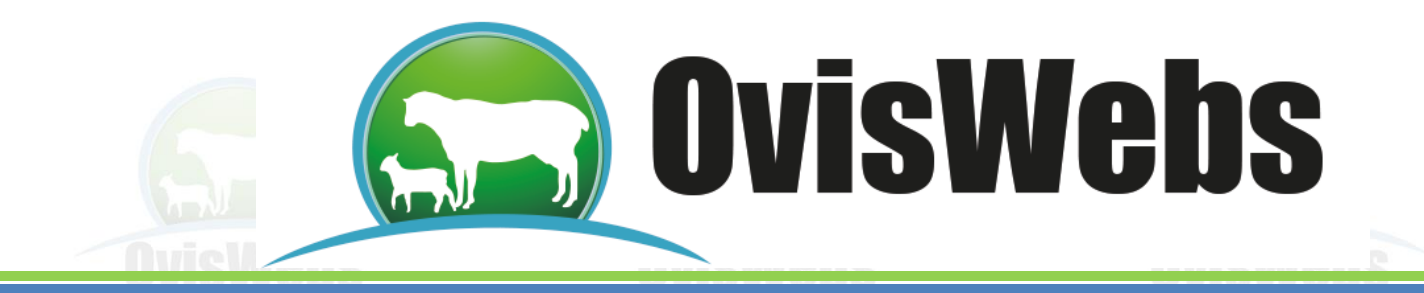

• Se deben seleccionar los animales que entran al potrero y con click sostenido arrastrarlos al otro potrero.

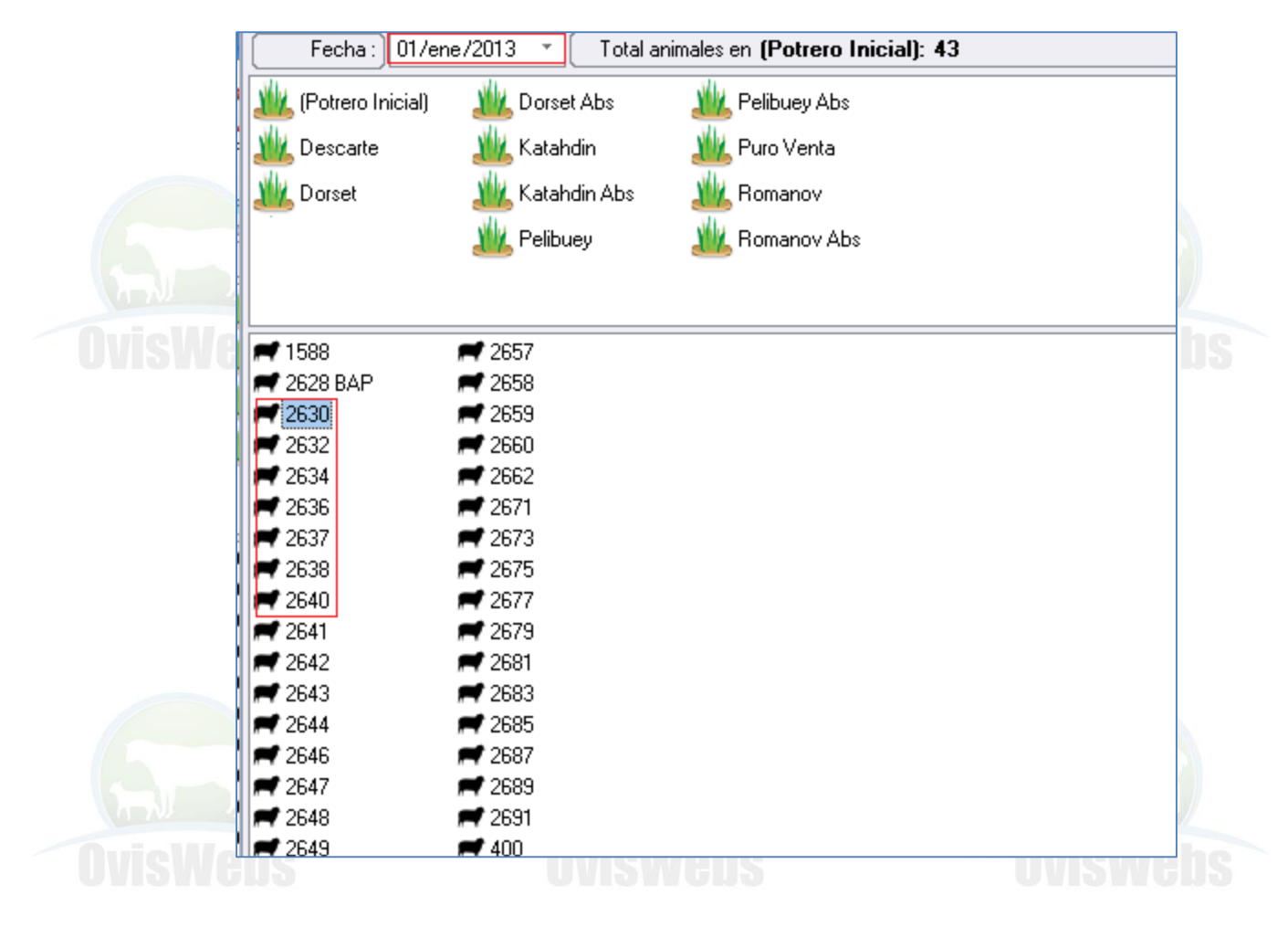

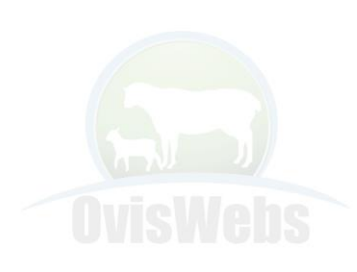

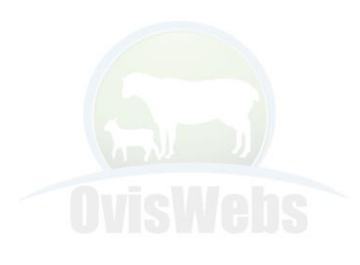

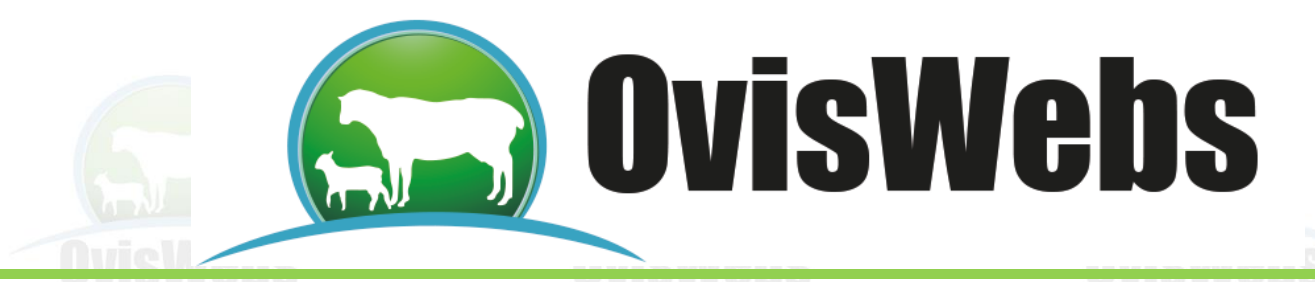

• Se puede comprobar que los animales pasaron al otro potrero haciendo doble click en el potrero.

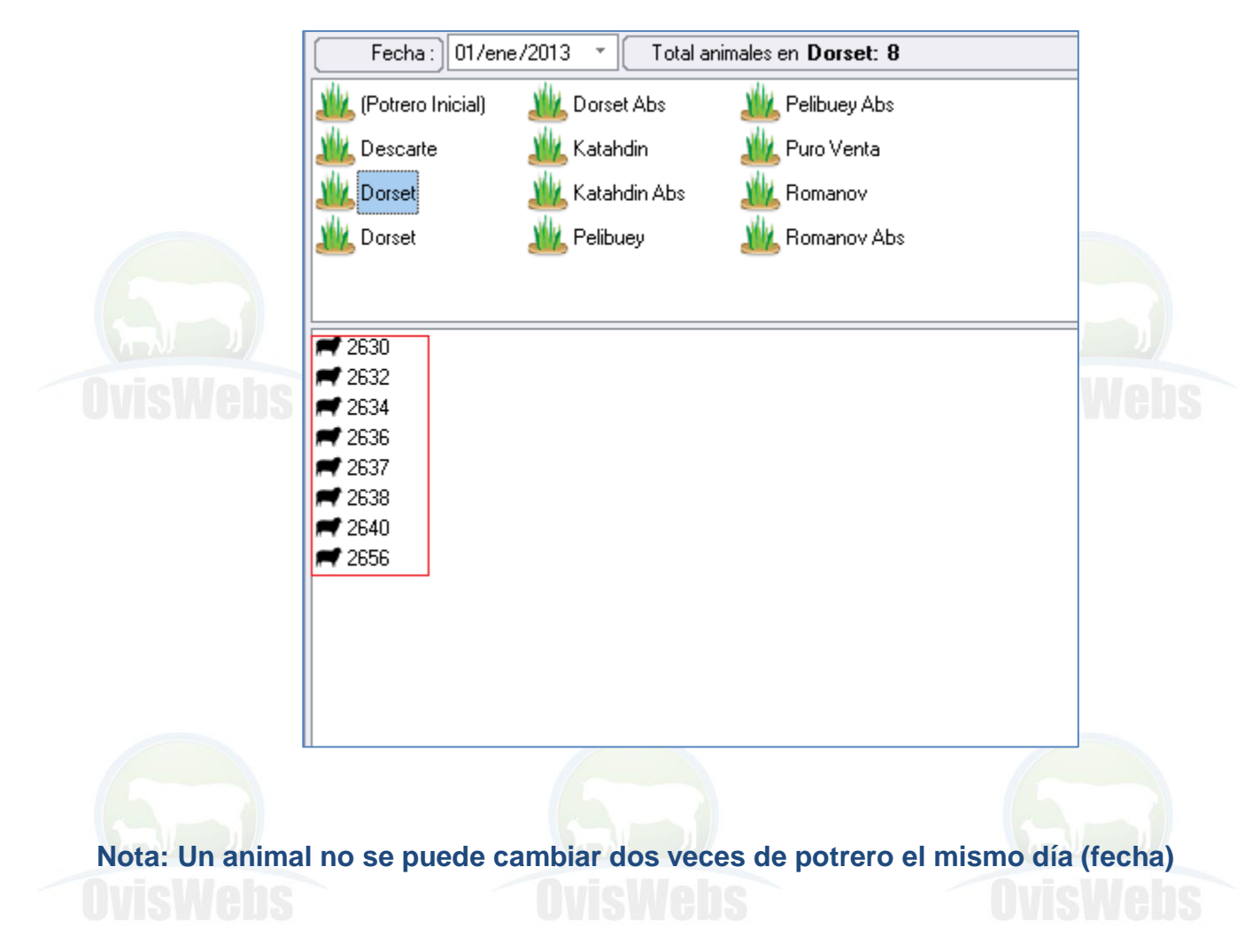

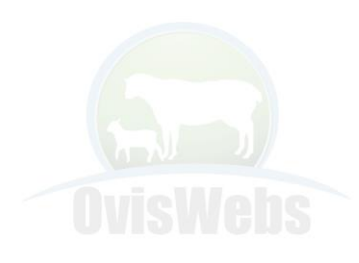

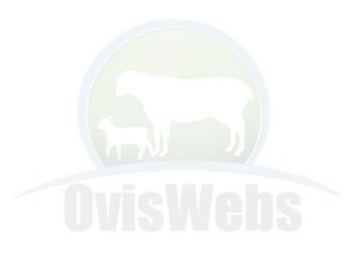

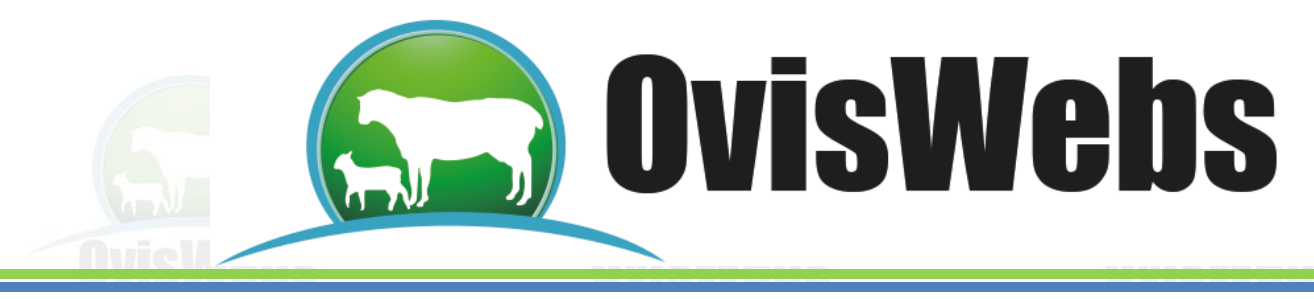

**Como Corregir Errores en Potreros** 

1. Se debe entrar a la ficha del animal y ubicarse en la pestaña Localización.

| Animales                                                             |                   |                            |               |        |        |         |  |  |  |
|----------------------------------------------------------------------|-------------------|----------------------------|---------------|--------|--------|---------|--|--|--|
| Identificación :                                                     | 2630              |                            | Borrega Vient | Edad : | 2 años | 3 meses |  |  |  |
| Reseña Cocalización Preventiva Curativa Medición Ultrasonido Parto 0 |                   |                            |               |        |        |         |  |  |  |
|                                                                      | Potrero           | Fecha Entrada              | Fecha Salida  |        |        |         |  |  |  |
|                                                                      | [Potrero Inicial] | 09-abr-2011<br>01-ene-2013 | 01-ene-2013   |        |        |         |  |  |  |
| *                                                                    |                   |                            |               |        |        |         |  |  |  |
|                                                                      |                   |                            |               |        |        |         |  |  |  |

2. Se debe ubicar en las casillas de la fecha errónea y digitar la fecha correcta o simplemente eliminarla.

Siguiendo las Anteriores Instrucciones Usted puede Ingresar a OvisWebs la Información de Potreros que maneje su finca (rancho). Si Usted Necesita de Nuestra Ayuda en Línea Recuerde que puede Ingresar a Nuestra Página www.Oviswebs.com El Siguiente Tema le Enseñara como Ingresar al Sistema, los Datos de Economía que Maneje su Finca (Rancho).

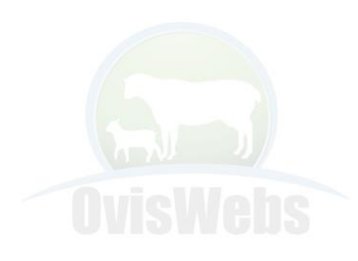

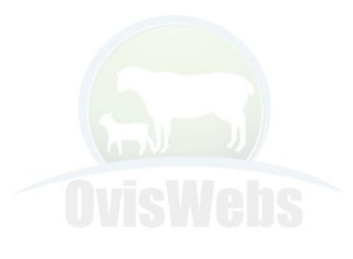